## **Procédurier-Skype Entreprise**

Utilité de Skype Entreprise

Clavardage entre usagers de la CSBF

Skype est un outil de communication très efficace !

#### Connexion

10 Ge

NO.mie

1 Second

B. Dipp

WT Bearing

Aucionie C

bert

2 boots

2 Default

chieri (9)

D Bank

10100

O thurs 1 100 - Sty

3 façons d'ouvrir le logiciel pour se connecter :

- 1. Icône du bureau : Skype Entreprise
- 2. Menu démarrer : rechercher skype
- 3. Icône de la barre des tâches

Skype

D

1.0

Survol de l'interface

#### 5 Barre des Menu démarrer tâches erts Shape Fr Se connecter Adresse de connexion : e. Proceidaria Journaux de connexion Litilisant Tadre Ouvrie En savoir phus Outter all incase Mot de passe e kti i **IMPORTANT**: Rechercher Il faut ouvrir Skype Entreprise

# et non Skype seulement, les deux logiciels sont différents.

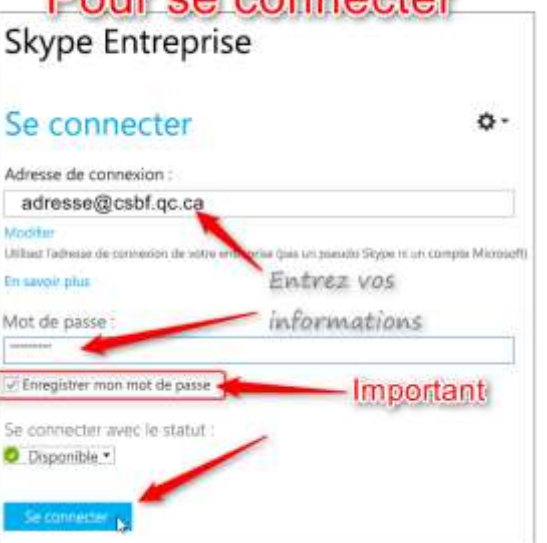

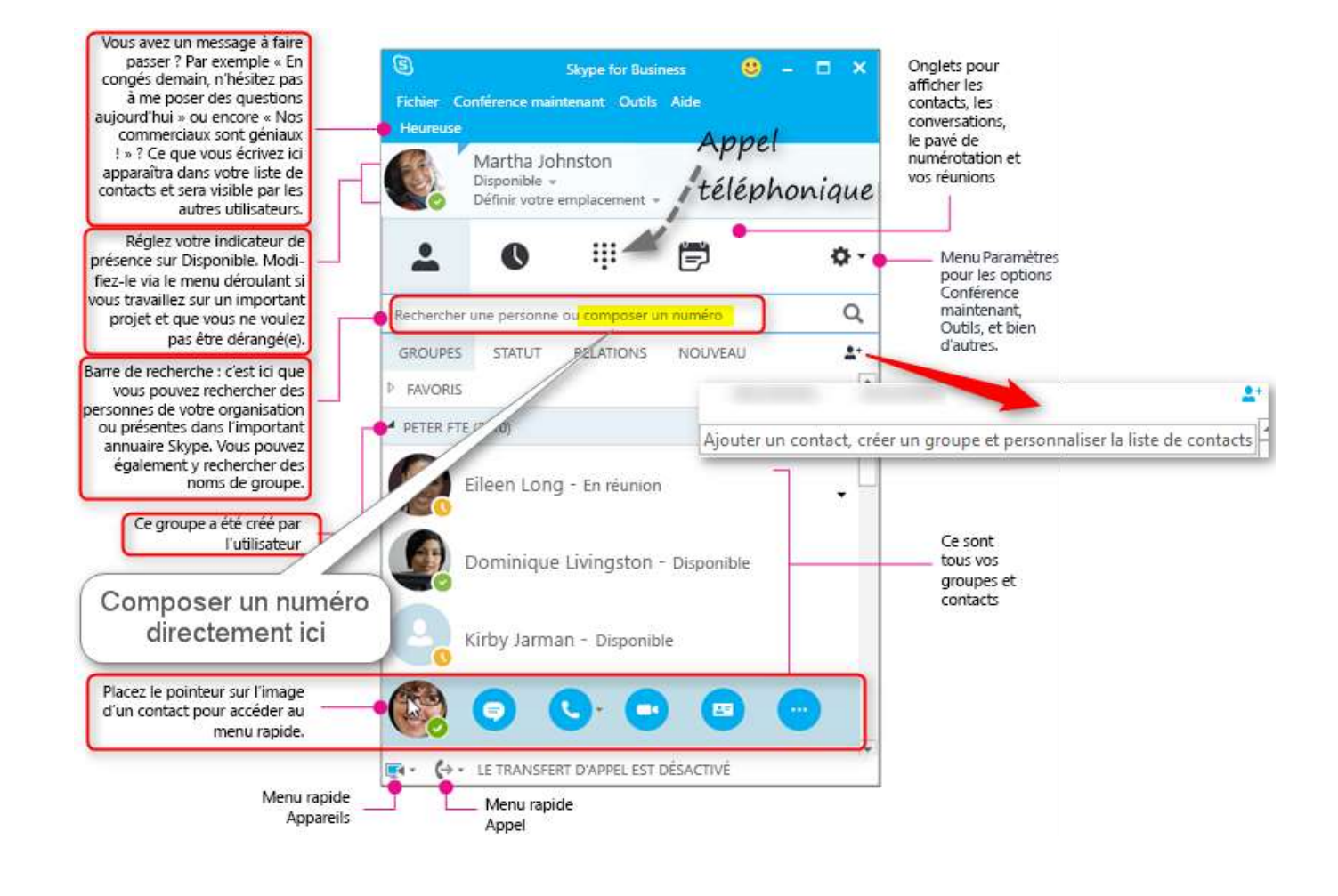

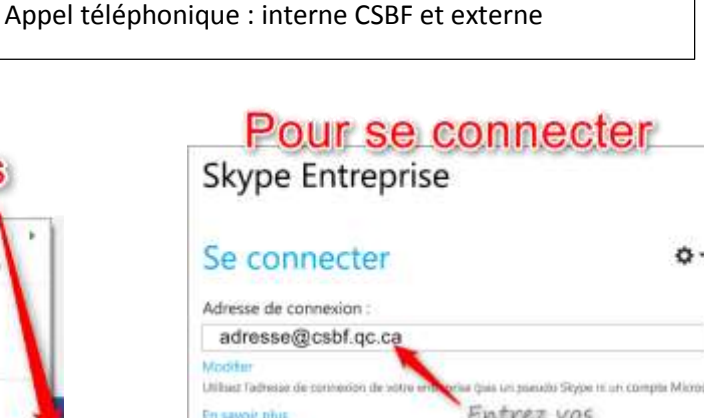

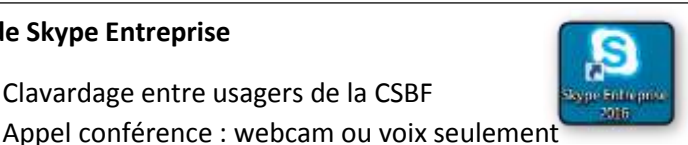

#### Trouver une personne et ajouter un contact (affichage du menu rapide)

Pour trouver une personne, utiliser la barre de recherche. On peut taper le nom ou le courriel. On peut l'ajouter aux contacts si on souhaite communiquer régulièrement avec cette personne.

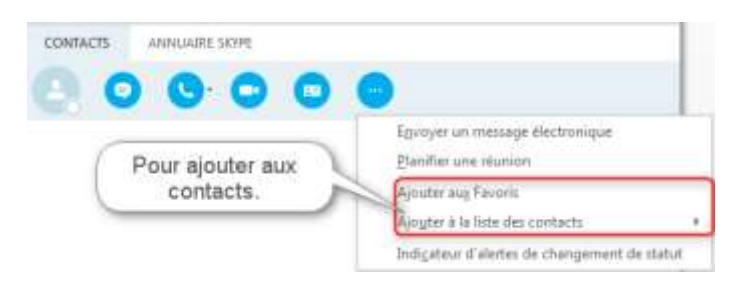

Une fois dans les contacts, les options sont légèrement différentes.

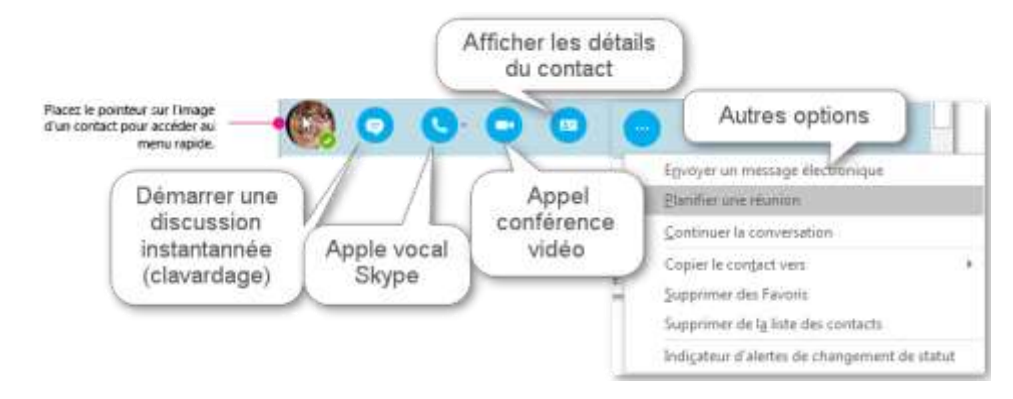

### **Discussion (clavardage)**

Une fois dans la fenêtre de discussion voici à quoi ressemble l'interface :

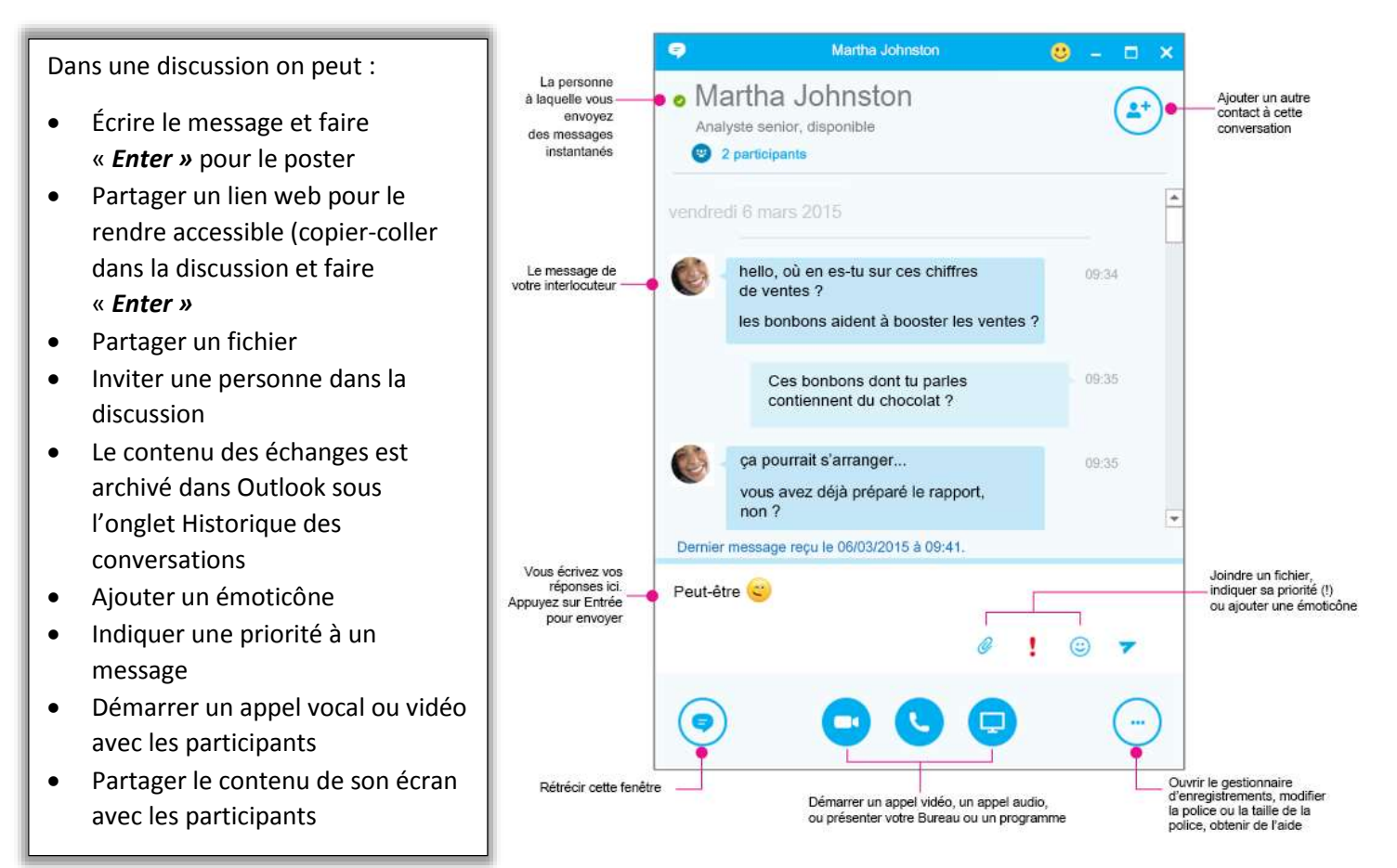

#### Appel vocal ou vidéo

L'appel vocal ou vidéo nécessite l'utilisation de 3 éléments : la webcam, du son et un micro. On peut utiliser les périphériques intégrés à l'ordinateur ou utiliser un périphérique externe comme un micro-casque.

#### Configuration audio-vidéo

- Vidéo (Caméra)
- Audio (haut-parleurs ou casque USB)
- État et disponibilité (Vert, jaune, rouge)

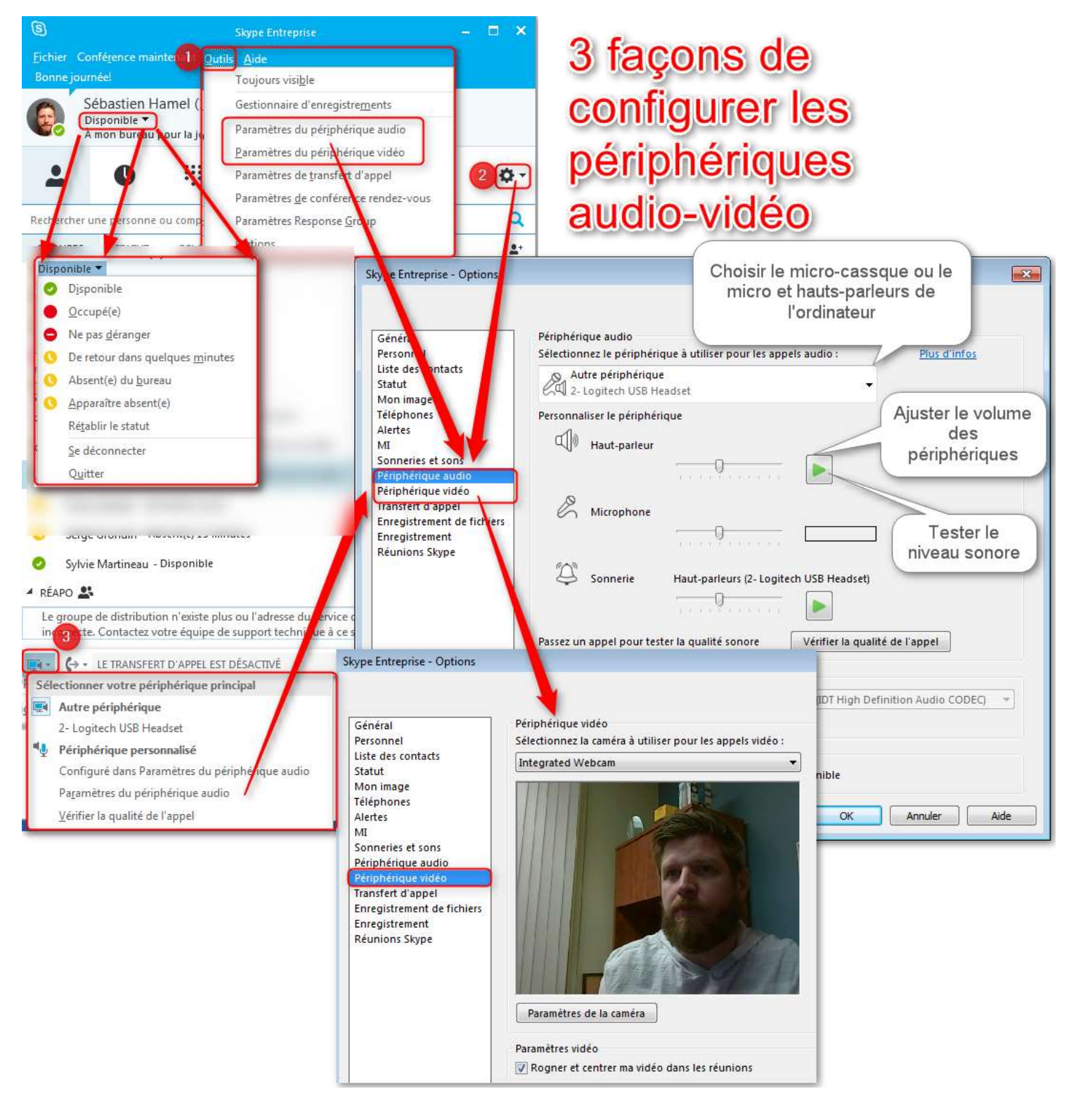

#### Interface de communication audio-vidéo

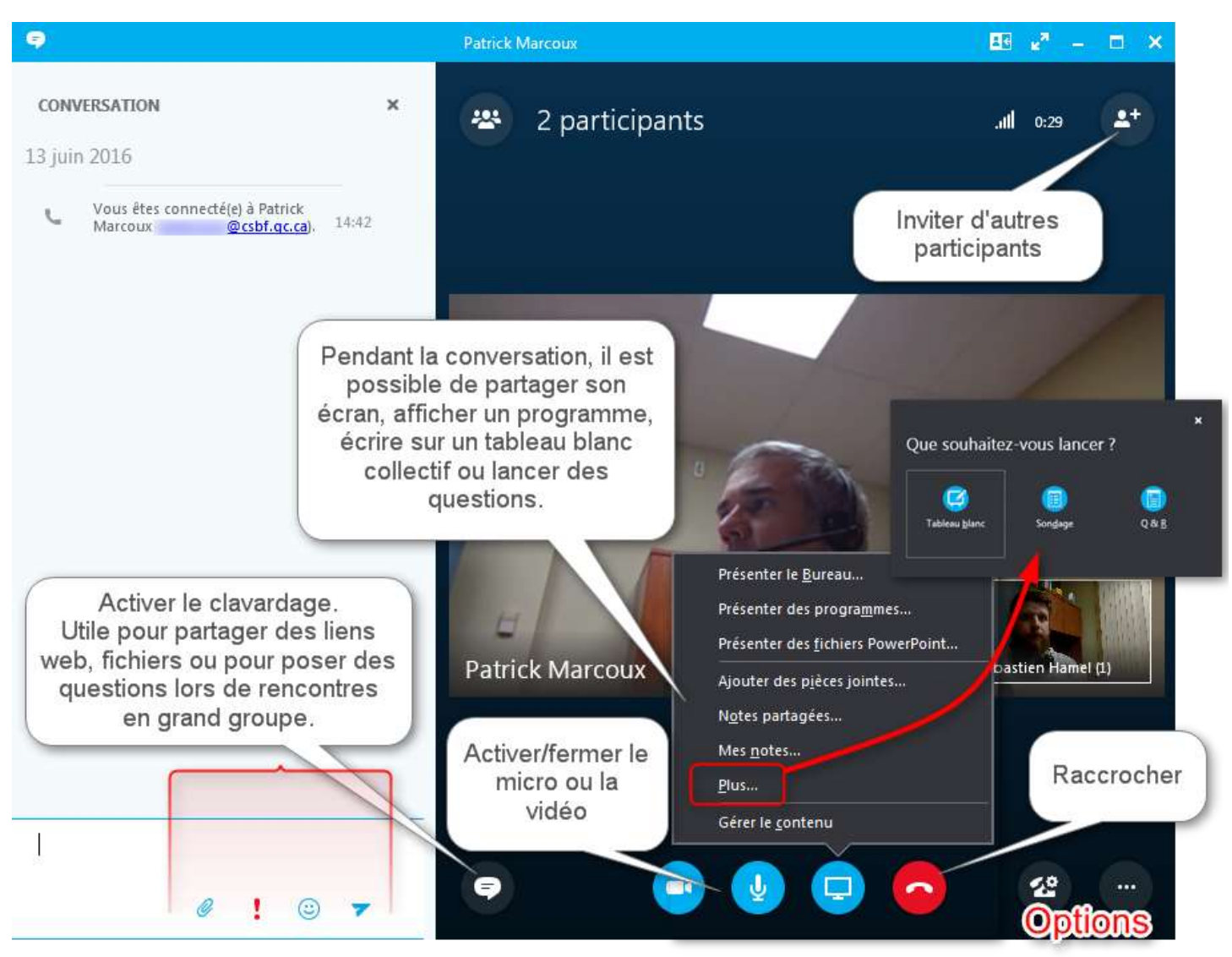

#### Planifier / rejoindre une rencontre

Calendrier Outlook : créer une réunion Skype directement dans votre calendrier et invitez les participants
S =

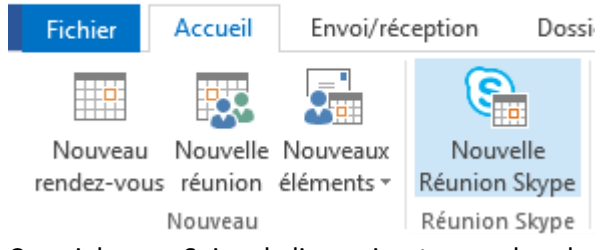

• Courriel reçu : Suivre le lien qui se trouve dans le courriel reçu de l'organisateur

#### → Participer à une Réunion Skype

Cette réunion est une réunion en ligne organisée dans Skype Entreprise, l'application dédiée aux communications et réunions professionnelles (anciennement appelée Lync).

• Rendez-vous Skype : directement à partir du calendrier Outlook, tout rendez-vous ajouté contient le lien vers la rencontre vidéo.

# Appels téléphoniques

On peut placer un appel directement dans l'écran principal en tapant le numéro dans la barre de recherche, en faisant un clic-droit sur un contact ou en accédant à l'onglet Téléphone pour utiliser le pavé numérique et le bouton Appeler

Pour...

- Appeler une ligne extérieure : Faire le 9 avant le numéro et cliquer Appeler
- Appeler un poste interne CSBF ou poste Skype : composer le numéro de poste et cliquer Appeler
- Appel rapide : clic droit sur le nom d'un contact : Choisir Appeler-Choisir le numéro dans la liste

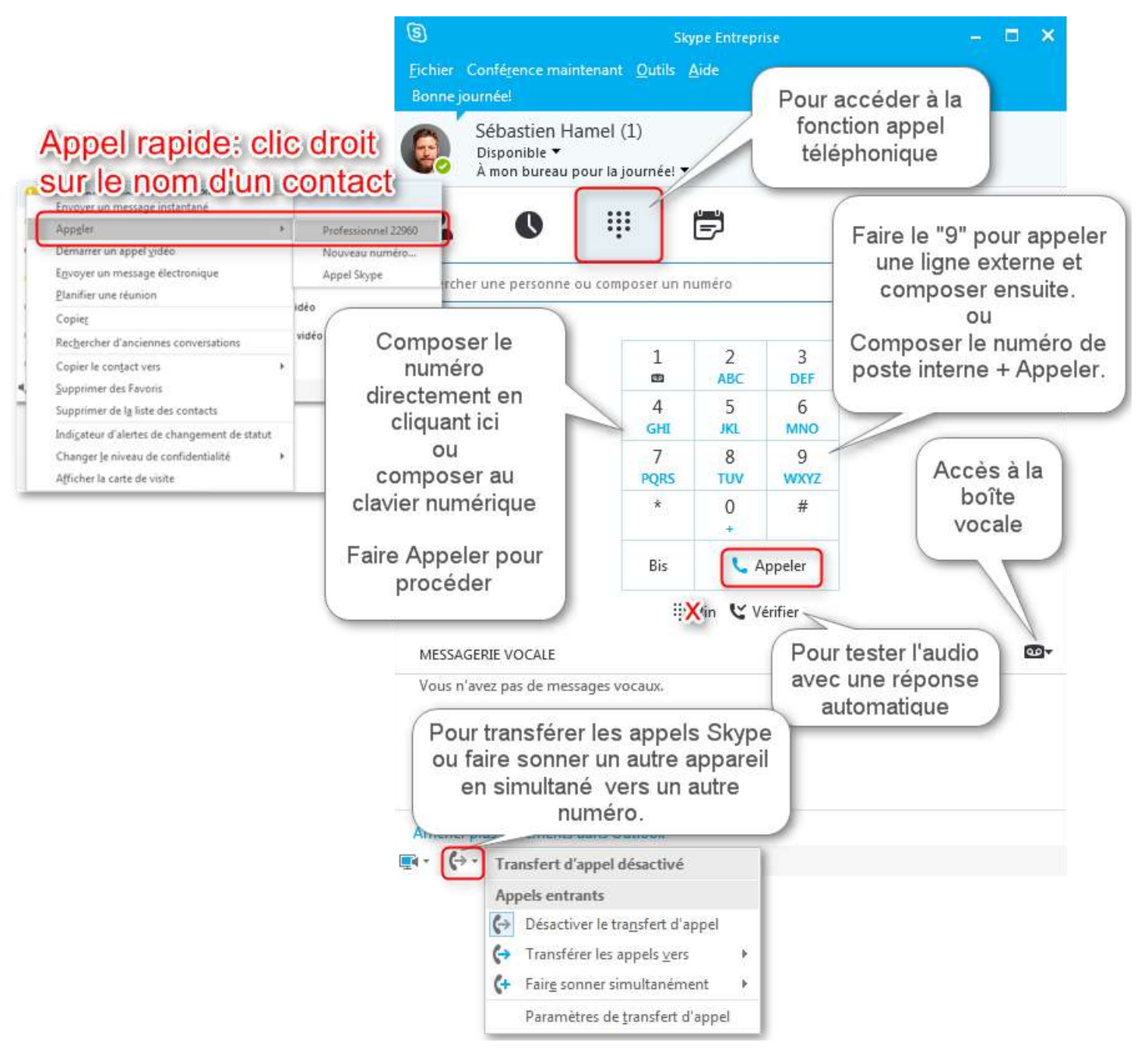

Aide complète en ligne pour Skype Entreprise par Microsoft